1. Acesse o Autoatendimento

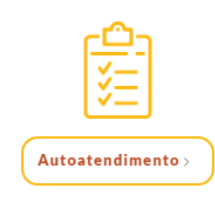

2. Acesse sua Inscrição

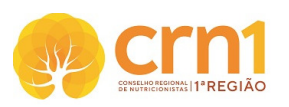

| Acesse<br>sua inscrição                                          | Acesse Sua Inscrição                                                                                                    |  |  |
|------------------------------------------------------------------|----------------------------------------------------------------------------------------------------|--|--|
| Reemitir<br>Boleto<br>Requerimento<br>de<br>Inscrição / Cadastro | Para ENTRAR e ter acesso aos serviços disponíveis, dígite nos campos abaixo o número da sua Inscrição(conforme consta em sua Carteira de Identidade Profissional) ou, no caso de PJ, o nº do Registro que consta na CRQ (Certidão de Registro e Quitação), e a Senha. |  |  |
| Acompanhamento<br>de<br>Protocolo                                | Sendo o primeiro acesso, sigue o numero de inscrição no campo Login e cinque em <b>Criar uma senna</b> .<br>Caso tenha esquecido sua senha, clique em <b>Recuperar senha</b> .                                                                                        |  |  |
| Conferência<br>de<br>Certidão                                    | Nº Inscrição:                                                                                                    |  |  |
| Consulta<br>de<br>Cadastro                                       | Entrar<br>Crisruma seeha Renuerar seeha Reemitr hok                                                                                                    |  |  |
| Fale<br>Conosco                                                  | ✓ Novidade para rapidamente, sem necessidade de senha, obter 2ª via de boleto                                                                                                    |  |  |
| Sair                                                             |                                                                                                    |  |  |

3. Clique em Protocolo de Requerimento (coluna à esquerda)

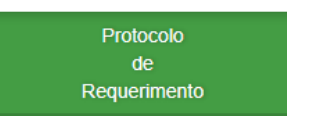

4. Selecione a opção: CADASTRO PNAE - COMUNICADO QT

| CADASTRO PNAE - COMUNICADO DE QT  | ~                    |
|-----------------------------------|----------------------|
|                                   | Visualizar Protocolo |
| 5. Clique em visualizar Impressão |                      |

Documentação Necessária

- Comprovante de vínculo com a entidade executora (Copia de documento que comprove a o vínculo de trabalho)
- Comunicado de QT PNAE
  (Devidamente preenchido sem rasuras e assinado como no documento de identidade)

Visualizar Impressão

Após clicar em Visualiza Impressão, abrirá o documento que deverá ser impresso, preenchido e assinado pelo profissional.

6. Ir em Acompanhamento de Protocolo (coluna à esquerda)

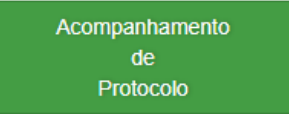

7. Selecione o Nº do Protocolo

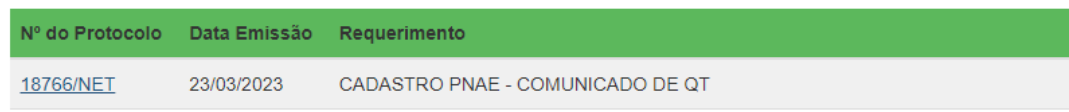

8. Clique em Enviar documentação

|    | Protocolo                                |                       |                      |                     |
|----|------------------------------------------|-----------------------|----------------------|---------------------|
|    | Nº do Protocolo : 18801/NET              | Data/Hora : 27/03/202 | 23 11:59:00          |                     |
|    | Requerimento : CADASTRO PNAE - COMUNICAD | O DE QT               |                      |                     |
|    | Status : Em Tramitação                   |                       |                      |                     |
|    |                                          |                       | Visualizar Protocolo | Enviar documentação |
| 9. | Anexar os documentos e enviar ane        | xos                   |                      |                     |
|    | Envio de documentos                      |                       |                      |                     |
|    |                                          |                       |                      |                     |

| Anexar doci                                                           | mentos somente em formato .pdf e com tamanho máximo de 5 MB |       |  |  |  |
|-----------------------------------------------------------------------|-------------------------------------------------------------|-------|--|--|--|
| Arquivo                                                               | Comprovante de vínculo com a entidade executora             | ×     |  |  |  |
| Arquivo                                                               | Comunicado de QT PNAE                                       | ×     |  |  |  |
| Verifique se todos os arquivos necessários estão devidamente anexados |                                                             |       |  |  |  |
|                                                                       |                                                             |       |  |  |  |
|                                                                       | Fechar Enviar ane                                           | xo(s) |  |  |  |

10. A documentação enviada será analisada pelo Setor de Pessoa Jurídica no prazo de até 10 dias úteis para emissão do documento. Em caso de diligência, aguardaremos o atendimento da pendência que será comunicada ao profissional para darmos andamento ao processo.